# How to Post Transactions

Note: If the user is only allowed to post transactions that he created, other transactions created by others users will not be displayed.

#### Here is how to Post through main Batch Posting screen:

1. On the user's menu panel go to Common Info folder then click Batch Posting

| Post Recap Close Details                                                                                                    |            |
|----------------------------------------------------------------------------------------------------|------------|
| Details                                                                                                    |            |
|                                                                                                    |            |
| Batch No: BATCH-944                                                                                                    |            |
| ☑ Select All □ Clear All Q. Open ⊞ Layout Q. Filter Records (F3)                                                                              | К.Л<br>Ц У |
| Date         Transaction Type         Transaction ID         Amount         Invoice Number         Name         User Name         Description |            |
| 5/18/2016 General Journal GJ-103177 0.00 george.olne                                                                                          | <b>^</b>   |
| 5/11/2016 Imported Journal GJ-66911 10.00 george.olne Test                                                                                    |            |
| 5/11/2016 Imported Journal GJ-66912 10.00 george.olne Test                                                                                    |            |
| 5/11/2016 Imported Journal GJ-66913 10.00 george.olne Test                                                                                    |            |
| 5/11/2016 Imported Journal GJ-66914 10.00 george.olne Test                                                                                    |            |
| 5/11/2016 Imported Journal GJ-66915 10.00 george.olne Test                                                                                    |            |
| 5/11/2016 Imported Journal GJ-66916 10.00 george.olne Test                                                                                    |            |
| 5/11/2016 Imported Journal GJ-66917 10.00 george.olne Test                                                                                    |            |
| 5/11/2016 Imported Journal GJ-66918 10.00 george.olne Test                                                                                    |            |
| 5/11/2016 Imported Journal GJ-66919 10.00 george.olne Test                                                                                    |            |
| 5/11/2016 Imported Journal GJ-66920 10.00 george.olne Test                                                                                    |            |
| 5/11/2016 Imported Journal GJ-66921 10.00 george.olne Test                                                                                    |            |
| 5/11/2016 Imported Journal GJ-66922 10.00 george.olne Test                                                                                    |            |
| 5/11/2016 Imported Journal GJ-66923 10.00 george.olne Test                                                                                    |            |
|                                                                                                    | *          |

2. Select the transactions by clicking on it or the check box besides it. You can also click Select All button to select all transactions

| 1.8 |           |                  | 00) 4 [1]      |        |                |      |             |             | 12 3 |
|-----|-----------|------------------|----------------|--------|----------------|------|-------------|-------------|------|
|     | Date      | Transaction Type | Transaction ID | Amount | Invoice Number | Name | User Name   | Description |      |
|     | 5/18/2016 | General Journal  | GJ-103177      | 0.00   |                |      | george.olne |             |      |
| ~   | 5/11/2016 | Imported Journal | GJ-66911       | 10.00  |                |      | george.olne | Test        |      |
| ~   | 5/11/2016 | Imported Journal | GJ-66912       | 10.00  |                |      | george.olne | Test        |      |
|     | 5/11/2016 | Imported Journal | GJ-66913       | 10.00  |                |      | george.olne | Test        |      |
|     | 5/11/2016 | Imported Journal | GJ-66914       | 10.00  |                |      | george.olne | Test        |      |

#### 3. Click Post button

| t Recap Close                                                                                                    |               |            |                                                      |              |            |       |      |             |             |     |     |
|----------------------------------------------------------------------------------------------------|---------------|------------|------------------------------------------------------|--------------|------------|-------|------|-------------|-------------|-----|-----|
| etails                                                                                                    |               |            |                                                      |              |            |       |      |             |             |     |     |
| tch No: BATCH-944                                                                                                    |               |            |                                                      |              |            |       |      |             |             |     |     |
| Select All 🗌 Clear All                                                                                                    | Q, Open       | 88 Layout  | Q Filter R                                           | Records (F3) |            |       |      |             |             |     |     |
| Date Transa                                                                                                    | ction Type    | Transactio | n ID                                                 | Amount       | Invoice N  | umber | Name | User Name   | Description |     |     |
| 5/18/2016 Genera                                                                                                    | il Journal    | GJ-103177  |                                                      | 0.00         |            |       |      | george.olne |             |     |     |
| 5/11/2016 Import                                                                                                    | ed Journal    | GJ-66911   |                                                      | 10.00        |            |       |      | george.olne | Test        |     |     |
| 5/11/2016 Import                                                                                                    | ed Journal    | GJ-66912   |                                                      | 10.00        |            |       |      | george.olne | Test        |     |     |
| 5/11/2016 Import                                                                                                    | ed Journal    | GJ-66913   |                                                      | 10.00        |            |       |      | george.olne | Test        |     |     |
| 5/11/2016 Import                                                                                                    | ed Journal    | GJ-66914   |                                                      | 10.00        |            |       |      | george.olne | Test        |     |     |
| 5/11/2016 Import                                                                                                    | ed Journal    | GJ-66915   |                                                      | 10.00        |            |       |      | george.olne | Test        |     |     |
| ch Posting De<br>tch Posting Detail<br>ose<br>etails                                                                                   | tails so      | creen w    | ill open                                             | with res     | sult       |       |      |             |             | ^ [ | X   |
| ch Posting De<br>tch Posting Detail                                                                                                    | tails so      | Filter Re  | rill open                                            | with res     | sult       |       |      |             |             | ^ [ |     |
| ch Posting De<br>ch Posting Detail<br>ose<br>letails<br>Q Open III Layou<br>Record No                                                  | tails so<br>s | Filter Re  | ill open<br>cords (F3)<br>Descriptic                 | with res     | sult       |       |      |             |             | ~ [ | ] X |
| ch Posting Detail<br>cch Posting Detail<br>ose<br>etails<br>Q Open 田 Layou<br>Record No<br>GJ-66911                                    | tails so<br>s | Filter Re  | cords (F3)<br>Descriptic                             | with res     | sult       | ted.  |      |             |             | ~ [ | ×   |
| cch Posting Detail       cch Posting Detail       ose       etails       Qopen III Layou       Record No       GJ-66911       GJ-66912 | tails so      | Filter Re  | cords (F3)<br>Descriptic<br>Transactic               | with res     | fully post | ted.  |      |             |             | ~ □ | X   |
| ch Posting De<br>ch Posting Detail<br>ose<br>retails<br>Q Open III Layou<br>Record No<br>GJ-66911<br>GJ-66912                          | tails so<br>a | Filter Re  | cords (F3)<br>Descriptic<br>Transactic<br>Transactic | with res     | fully post | ted.  |      |             |             | ~ □ |     |
| ch Posting De<br>tch Posting Detail<br>ose<br>etails<br>Q Open 部 Layou<br>Record No<br>GJ-66911<br>GJ-66912                            | tails so<br>s | Filter Re  | cords (F3)<br>Descriptic<br>Transactic               | with res     | fully post | ted.  |      |             |             | ~ [ |     |
| ch Posting De<br>tch Posting Detail<br>ose<br>etails<br>Q Open 田 Layou<br>Record No<br>GJ-66911<br>GJ-66912                            | tails so      | Filter Re  | cords (F3)<br>Descriptic<br>Transactic               | with res     | fully post | ted.  |      |             |             | ~ [ |     |
| ch Posting De<br>tch Posting Detail<br>ose<br>etails<br>Q Open 田 Layou<br>Record No<br>GJ-66911<br>GJ-66912                            | tails so<br>s | Filter Re  | cords (F3)<br>Descriptic<br>Transactic               | with res     | fully post | ted.  |      |             |             |     |     |
| ch Posting De<br>tch Posting Detail<br>ose<br>etails<br>Q Open 田 Layou<br>Record No<br>GJ-66911<br>GJ-66912                            | tails so<br>t | Filter Re  | cords (F3)<br>Descriptic<br>Transactic               | with res     | fully post | ted.  |      |             |             |     |     |

Posted = 2 Failed = 0

Mhen a transaction is successfully posted, it will no longer appear in the Batch Posting list

Here is how to Post through main Batch Posting screen:

#### 1. On the user's menu panel go to Common Info folder then click Batch Posting

| BATCH      | 1-286            |                |                     |                       |              |               |                                 |
|------------|------------------|----------------|---------------------|-----------------------|--------------|---------------|---------------------------------|
| Select All | Clear All 🔍 Open | 맘 Layout 🛛 🔍   | Filter Records (F3) | ×                     |              |               |                                 |
| Date       | Transaction Type | Transaction ID | Amount              | Vendor Invoice Number | Vendor Name  | User Name     | Description                     |
| 12/29/2016 | Invoice          | 51-41          | 2,000.00            |                       |              | iRely Admin   |                                 |
| 02/04/2016 | Voucher          | BL-31          | 0.00                | SSDS12                | iRely LLC    | AGADMIN       |                                 |
| 12/31/2015 | Voucher          | BL-29          | 0.00                | 1234                  | ABC Trucking | greg.marco    | Something else                  |
| 12/29/2015 | Invoice          | SI-37          | 10,000.00           |                       |              | george.olney  |                                 |
| 12/21/2015 | Voucher          | BL-27          | 4,900.00            | 1232312               | Brown Broth  | george.olney  |                                 |
| 12/18/2015 | Voucher          | BL-26          | 4,897.55            | 1232                  | Brown Broth  | george.olney  | 1232                            |
| 12/18/2015 | Invoice          | SI-29          | 131.10              |                       |              | brian         |                                 |
| 12/17/2015 | Payable          | PAY-2          | 500.00              |                       | ABC Trucking | george.olney  |                                 |
| 12/17/2015 | Voucher          | BL-19          | 0.00                | 12312321              | ABC Trucking | george.olney  | 123123                          |
| 12/08/2015 | Invoice          | SI-26          | 12,438.75           |                       |              | irelyadmin    | Origin:Muncie                   |
| 11/24/2015 | Debit Memo       | BL-16          | 5.00                |                       | Frito-Lay    | george.olney  |                                 |
| 11/13/2015 | Invoice          | SI-24          | 14,097.25           |                       |              | brian         | Origin:Muncie                   |
| 11/05/2015 | Payment          | RCV-3          | 10,000.00           |                       |              | chris.pelz@ir | initial payment                 |
| 11/03/2015 | Voucher          | BL-15          | 3,270.44            | 234MW                 | BP Oil North | Matt          |                                 |
| 10/21/2015 | Voucher          | BL-13          | 10.00               | 0002121               | NGL Supply   | irelyadmin    |                                 |
| 10/15/2015 | Voucher          | BL-11          | 0.00                | 1231212               | Frito-Lay    | irelyadmin    |                                 |
| 10/15/2015 | Invoice          | SI-19          | 93.63               |                       |              | brian         | SERIAL # HERE Total Usage = Beg |
| 09/15/2015 | Invoice          | SI-16          | 216.68              |                       |              | brian         |                                 |
| 08/31/2015 | Payment          | RCV-1          | 100.00              |                       |              | irelyadmin    |                                 |
| 08/31/2015 | Payment          | RCV-2          | 236.00              |                       |              | irelyadmin    |                                 |

## 2. Select the transactions by clicking on it or the check box besides it. You can also click Select All button to select all transactions

 
 Select the transactions by clicking of it of the origon box box because

 Select All
 Clear All
 Q, Open
 BL layout
 Q, Filter Records (F3)

 Date
 Transaction Type.4
 Transaction ID
 Amount
 Vendor Invoice Number
 Vendor Name
 User Name
 Description

 11/124/2015
 Dobit Memo
 BL-16
 5.00
 Frito-Lay
 george.olney....

 11/125/2015
 Invoice
 51-24
 14(097.25
 brian
 Origin:Muncle

 09/15/2015
 Invoice
 SI-16
 216.68
 brian
 Sental

 12/29/2015
 Invoice
 SI-37
 10(000.00
 george.olney....
 Origin:Muncie brian SERIAL # HERE Total Usage = Beg Tank Inv...

# 3. Click Post button

| I | Batch        | n Posting      |                   |                |                     |                       |             |              |                                          | □ ×     |
|---|--------------|----------------|-------------------|----------------|---------------------|-----------------------|-------------|--------------|------------------------------------------|---------|
|   | Post         | Recap Close    |                   |                |                     |                       |             |              |                                          |         |
| ľ | Deta         | ails           |                   |                |                     |                       |             |              |                                          |         |
| l | Batc         | h No: BATCH-   | 271               |                |                     |                       |             |              |                                          |         |
| l | V            | Select All 🗌 C | lear All 🔍 Open   | B Layout Q     | Filter Records (F3) |                       |             |              |                                          |         |
| I |              | Date           | Transaction Type. | Transaction ID | Amount              | Vendor Invoice Number | Vendor Name | User Name    | Description                              |         |
| I |              | 11/24/2015     | Debit Memo        | BL-16          | 5.00                |                       | Frito-Lay   | george.olney |                                          | <b></b> |
| I | $\checkmark$ | 11/13/2015     | Invoice           | SI-24          | 14,097.25           |                       |             | brian        | Origin:Muncie                            |         |
| I | $\checkmark$ | 10/15/2015     | Invoice           | SI-19          | 93.63               |                       |             | brian        | SERIAL # HERE Total Usage = Beg Tank Inv |         |
| I |              | 09/15/2015     | Invoice           | SI-16          | 216.68              |                       |             | brian        |                                          |         |
| I |              | 12/29/2015     | Invoice           | SI-37          | 10,000.00           |                       |             | george.olney |                                          |         |
| I |              | 12/18/2015     | Invoice           | SI-29          | 131.10              |                       |             | brian        |                                          | - 11    |
| ł |              | 12/08/2015     | Invoice           | SI-26          | 12,438.75           |                       |             | irelyadmin   | Origin:Muncie                            | - 11    |
| l |              | 08/31/2015     | Payment           | RCV-1          | 100.00              |                       |             | irelyadmin   |                                          | - 11    |
|   |              |                |                   |                |                     |                       |             |              |                                          |         |

#### Batch Posting Details screen will open with result

| Batch Posting Details                                                       | ^ □ × |
|-----------------------------------------------------------------------------|-------|
| Close                                                                       |       |
| Details                                                                     |       |
| Q Open 昍 Layout Q Filter Records (F3)                                       |       |
| Record No Description                                                       |       |
| SI-19 Exception:Invoice date does not have a matching Clock Reading record. |       |
| SI-24 Transaction successfully posted.                                      |       |
|                                                                             |       |
| Posted = 1 Failed = 1                                                       |       |
| ⑦ ① P Ready                                                                 |       |

## 1. On the user's menu panel go to Common Info folder then click Batch Posting

| C) Ba | atch Posting |                    |                 |                   |                                     | * <b>=</b> × |
|-------|--------------|--------------------|-----------------|-------------------|-------------------------------------|--------------|
|       |              |                    |                 |                   |                                     |              |
|       |              | Class              |                 |                   |                                     |              |
| Pos   | с кесар      | Close              |                 |                   |                                     |              |
| Bato  | h No: BATC   | H-757              |                 |                   |                                     |              |
|       | Select All 📃 | Clear All 🔍 View 🚆 | Layout 🗸 💡 🛛 Fi | lter Records (F3) |                                     |              |
|       | Date         | Transaction Type   | Transaction ID  | User Name         | Description                         |              |
|       | 08/03/2016   | Adjusted Origin Jo | BBF 201112      | AGADMIN           | Closing Entry fdggdfgdf             | <u> </u>     |
|       | 10/18/2015   | Bill               | BL-45683        | AGADMIN           |                                     |              |
|       | 09/25/2015   | Recurring Journal  | GJ-469          | AGADMIN           |                                     |              |
|       | 08/25/2015   | General Journal    | GJ-468          | AGADMIN           |                                     |              |
|       | 06/30/2015   | Imported Journal   | GJ-341          | AGDEMO            | Imported from CSV file on 6/9/2015  |              |
|       | 06/10/2015   | General Journal    | GJ-343          | AGDEMO            | 100                                 |              |
|       | 05/31/2015   | Imported Journal   | GJ-292          | GEORGE            | Imported from CSV file on 5/12/2015 |              |
|       | 05/31/2015   | Imported Journal   | GJ-293          | GEORGE            | Imported from CSV file on 5/12/2015 |              |
|       | 05/29/2015   | Invoice            | SI-8            | AGADMIN           |                                     |              |
|       | 05/28/2015   | General Journal    | GJ-306          | JANA              | test                                |              |
|       | 05/28/2015   | General Journal    | GJ-307          | AGDEMO            | Diana Turner                        |              |
|       | 05/28/2015   | General Journal    | GJ-308          | JANA              |                                     |              |
|       | 05/28/2015   | General Journal    | GJ-325          | JANA              |                                     |              |
|       | 05/28/2015   | General Journal    | GJ-329          | AGDEMO            |                                     |              |
|       | 05/19/2015   | Payment            | RCV-1367        | AGDEMO            | SS                                  |              |
|       | 05/14/2015   | Bill               | BL-45638        | AGADMIN           |                                     | -            |
|       |              | a hu               |                 | 1.005110          |                                     |              |

# 2. Select the transactions by clicking on it or the check box besides it. You can also click Select All button to select all transactions

| Ba | atch No: BATCH   | -757                 |                       |              |                                     |  |
|----|------------------|----------------------|-----------------------|--------------|-------------------------------------|--|
| 5  | 🗸 Select All 📃 C | Clear All 🛛 🔍 View 🚆 | Layout 👻 💡 🛛 Filter R | Records (F3) |                                     |  |
|    | Date             | Transaction Type     | Transaction ID        | User Name    | Description                         |  |
|    | 08/03/2016       | Adjusted Origin Jo   | BBF 201112            | AGADMIN      | Closing Entry fdggdfgdf             |  |
|    | 10/18/2015       | Bill                 | BL-45683              | AGADMIN      |                                     |  |
| 8  | 09/25/2015       | Recurring Journal    | GJ-469                | AGADMIN      |                                     |  |
| 5  | 08/25/2015       | General Journal      | GJ-468                | AGADMIN      |                                     |  |
| 5  | 06/30/2015       | Imported Journal     | GJ-341                | AGDEMO       | Imported from CSV file on 6/9/2015  |  |
|    | 06/10/2015       | General Journal      | GJ-343                | AGDEMO       | 100                                 |  |
|    | 05/31/2015       | Imported Journal     | GJ-292                | GEORGE       | Imported from CSV file on 5/12/2015 |  |
|    | 05/31/2015       | Imported Journal     | GJ-293                | GEORGE       | Imported from CSV file on 5/12/2015 |  |
|    | 05/29/2015       | Invoice              | SI-8                  | AGADMIN      |                                     |  |
|    | 05/28/2015       | General Journal      | GJ-306                | JANA         | test                                |  |
| F  | 05/28/2015       | General Journal      | G1-307                | AGDEMO       | Diana Turner                        |  |

3. Click Post button

G Batch Posting

| ~    |       | <b>F</b> |
|------|-------|----------|
| Post | Recap | Close    |

# Batch Posting Details screen will open with result

| G Batch Posting Details                   |                                                                                 |  |  |  |  |  |
|-------------------------------------------|---------------------------------------------------------------------------------|--|--|--|--|--|
| Close                                     |                                                                                 |  |  |  |  |  |
| 🔍 View 🖶 Layout 🔹 🍸 🛛 Filter Records (F3) |                                                                                 |  |  |  |  |  |
| Record No                                 | Description                                                                     |  |  |  |  |  |
| GJ-341                                    | You cannot post this transaction because it has invalid account(s).             |  |  |  |  |  |
| GJ-343                                    | Unable to post. The transaction is out of balance.                              |  |  |  |  |  |
| GJ-468                                    | You cannot post this transaction because it has inactive account id 10150-0000. |  |  |  |  |  |
| GJ-469                                    | Transaction successfully posted.                                                |  |  |  |  |  |
| GJ-191                                    | Unable to find an open accounting period to match the transaction date.         |  |  |  |  |  |
|                                           |                                                                                 |  |  |  |  |  |
| Posted = 1 Failed = 4                     |                                                                                 |  |  |  |  |  |
| 🕜 😟 💡 Ready                               |                                                                                 |  |  |  |  |  |

There are two ways in Posting transactions in Batch Posting screen. First is through the main screen Post button and second is on Recap screen. See How to Post through Recap Transaction screen.

## Here is how to Post through main Batch Posting screen:

1. On the user's menu panel go to Common Info folder then click Batch Posting

| Batch Posting                               |                    |                     |              |                                     | 2 |
|---------------------------------------------|--------------------|---------------------|--------------|-------------------------------------|---|
|                                             |                    |                     |              |                                     |   |
| Post Recan                                  | Close              |                     |              |                                     |   |
| i ost i i i i i i i i i i i i i i i i i i i |                    |                     |              |                                     |   |
| Batch No: BATCH                             | -532               |                     |              |                                     |   |
| Select All                                  | Clear All 🔍 View 🚆 | Layout 🔹 🍸 🛛 Filter | Records (F3) |                                     |   |
| Date                                        | Transaction Type   | Transaction ID      | User Name    | Description                         |   |
| 08/03/2016                                  | Adjusted Origin Jo | BBF 201112          | AGADMIN      | Closing Entry fdggdfgdf             |   |
| 05/20/2015                                  | General Journal    | GJ-290              | AGADMIN      | Duplicate of AG 201203              |   |
| 04/30/2015                                  | Imported Journal   | GJ-280              | AGADMIN      | Imported from CSV file on 4/15/2015 |   |
| 04/20/2015                                  | Audit Adjustment   | AA-1                | AGADMIN      | Audit Adjustment                    |   |
| 03/20/2015                                  | General Journal    | GJ-265              | AGADMIN      |                                     |   |
| 03/19/2015                                  | General Journal    | GJ-264              | AGADMIN      | test                                |   |
| 03/11/2015                                  | General Journal    | GJ-258              | AGADMIN      |                                     |   |
| 01/31/2015                                  | Imported Journal   | GJ-263              | AGADMIN      | Imported from CSV file on 3/18/2015 |   |
| 01/31/2015                                  | Imported Journal   | GJ-242              | AGADMIN      | Imported from CSV file on 2/6/2015  |   |
| 06/05/2014                                  | General Journal    | GJ-67               | AGADMIN      | Duplicate of GJ-66                  |   |
| 05/08/2014                                  | General Journal    | GJ-68               | AGADMIN      |                                     |   |
| 05/08/2014                                  | General Journal    | GJ-62               | AGADMIN      | ewrwer                              |   |
| 05/08/2014                                  | General Journal    | GJ-63               | AGADMIN      | Duplicate of GJ-62                  |   |
| 05/08/2014                                  | General Journal    | GJ-64               | AGADMIN      |                                     |   |
| 04/11/2014                                  | General Journal    | GJ-52               | AGADMIN      | Duplicate of REV-6                  |   |
| 04/11/2014                                  | General Journal    | GJ-55               | AGADMIN      |                                     |   |
| -                                           |                    | 01.07               | 1010100      | n I: 1 Col 22                       |   |

2. Select the transactions by clicking on it or the check box besides it. You can also click Select All button to select all transactions

| Select All 📃 Cle | ear All 🔍 View 🚆   | Layout • 🍸 Filter Recor | ds (F3)   |                                     |  |
|------------------|--------------------|-------------------------|-----------|-------------------------------------|--|
| Date             | Transaction Type   | Transaction ID          | User Name | Description                         |  |
| 08/03/2016       | Adjusted Origin Jo | BBF 201112              | AGADMIN   | Closing Entry fdggdfgdf             |  |
| 05/20/2015       | General Journal    | GJ-290                  | AGADMIN   | Duplicate of AG 201203              |  |
| 04/30/2015       | Imported Journal   | GJ-280                  | AGADMIN   | Imported from CSV file on 4/15/2015 |  |
| 04/20/2015       | Audit Adjustment   | AA-1                    | AGADMIN   | Audit Adjustment                    |  |
| 03/20/2015       | General Journal    | GJ-265                  | AGADMIN   |                                     |  |
| 03/19/2015       | General Journal    | GJ-264                  | AGADMIN   | test                                |  |
| 03/11/2015       | General Journal    | GJ-258                  | AGADMIN   |                                     |  |
| 01/31/2015       | Imported Journal   | GJ-263                  | AGADMIN   | Imported from CSV file on 3/18/2015 |  |
| 01/31/2015       | Imported Journal   | GJ-242                  | AGADMIN   | Imported from CSV file on 2/6/2015  |  |
| 06/05/2014       | General Journal    | GJ-67                   | AGADMIN   | Duplicate of GJ-66                  |  |
| 05/08/2014       | General Journal    | GJ-68                   | AGADMIN   |                                     |  |
| 05/08/2014       | General Journal    | G1-62                   | AGADMIN   | ewrwer                              |  |

### 3. Click Post button

| Batch Posting                                      |                                                                     |
|----------------------------------------------------|---------------------------------------------------------------------|
|                                                    |                                                                     |
| Post Recap Close                                   |                                                                     |
| Batch Posting Details screen will open with result |                                                                     |
| Batch Posting Details                              |                                                                     |
|                                                    |                                                                     |
| Close                                              |                                                                     |
|                                                    |                                                                     |
| 🔍 View 🚆 Layout 👻 🍸 Filter Reco                    | ords (F3)                                                           |
| Record No                                          | Description                                                         |
| GJ-258                                             | Transaction successfully posted.                                    |
| GJ-265                                             | Transaction successfully posted.                                    |
| GJ-264                                             | Unable to post. The transaction includes restricted accounts.       |
| GJ-280                                             | You cannot post this transaction because it has invalid account(s). |
|                                                    |                                                                     |
| Posted = 2 Failed = 2                              |                                                                     |
| 🕐 这 👷 Ready                                        |                                                                     |